## グラントワ・カンタート Webによる詳細申込マニュアル 【申込画面編】

# このマニュアルは、グラントワ・カンタート参加団体担当者向けに、詳細申込等の手順を説明したものです。Webシステムの利用登録や全体の流れについては【概要編】をご覧ください。

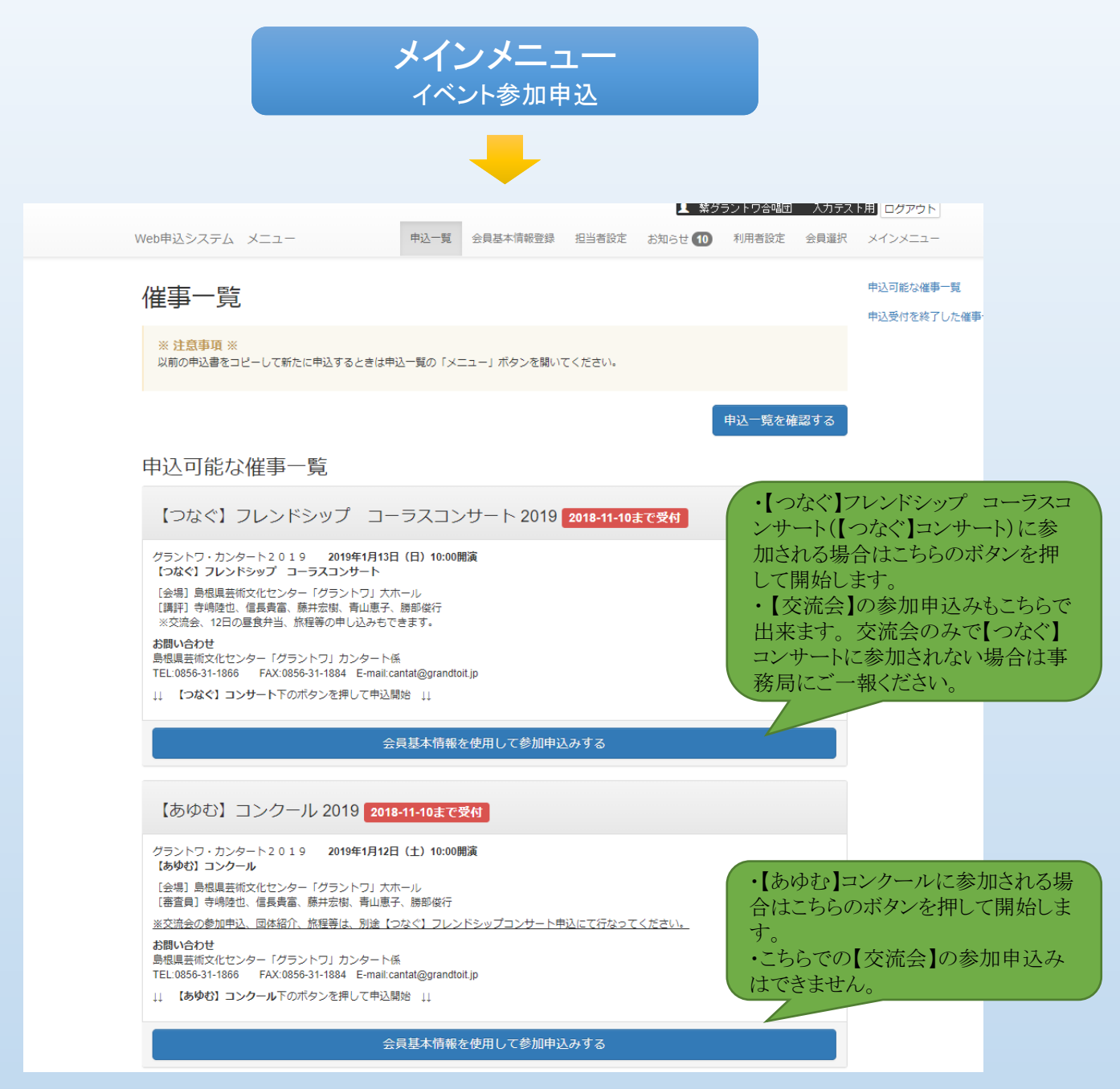

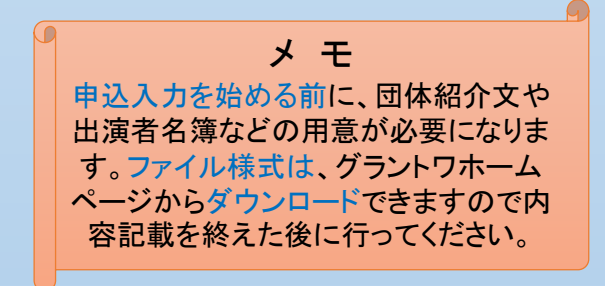

#### ◆申込内容入力(基本情報~代表者 【あゆむ】コンクールの場合)

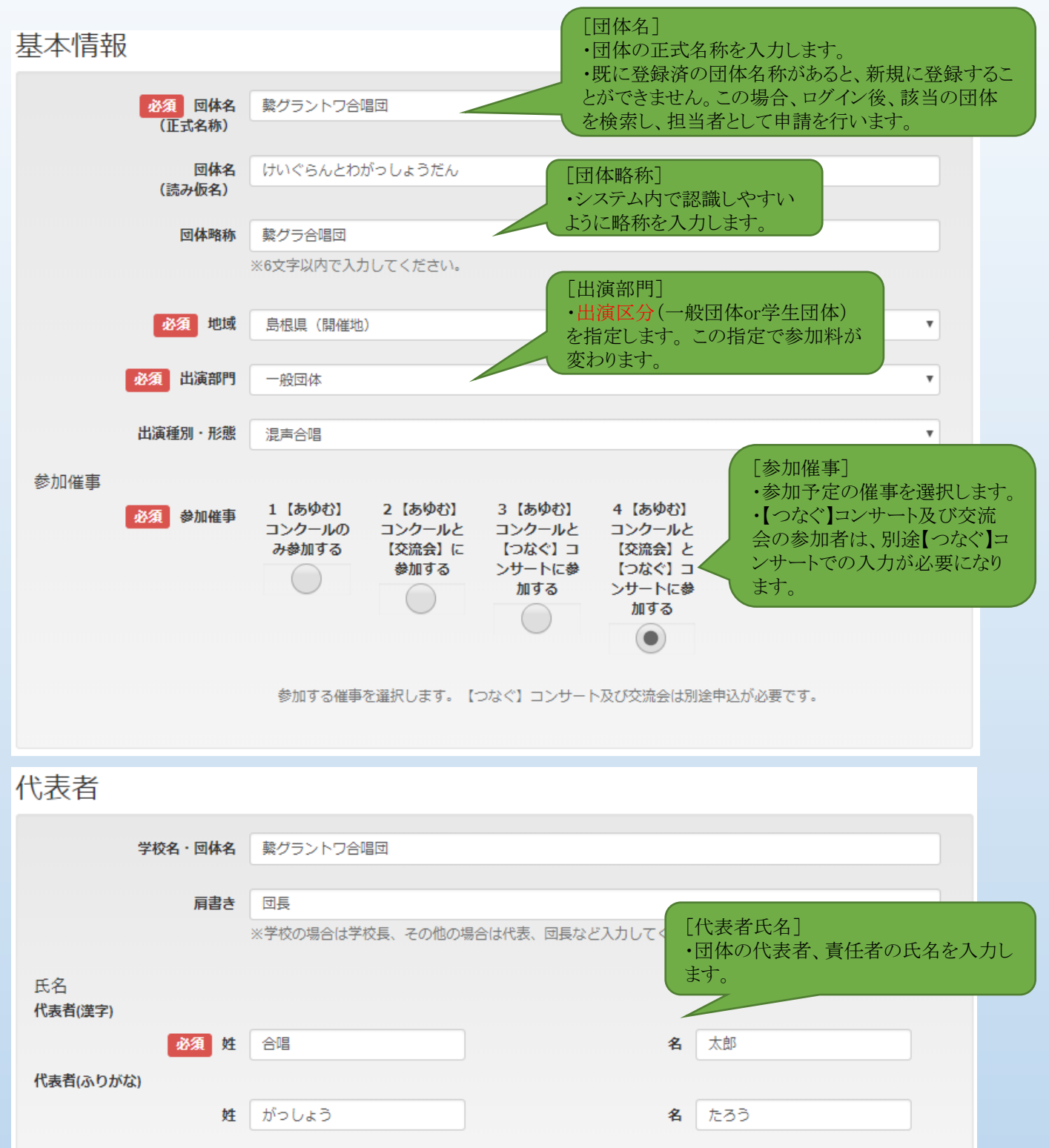

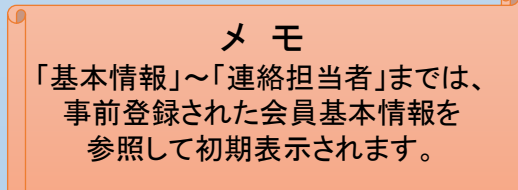

#### ◆申込内容入力(基本情報~代表者【つなぐ】コンサートの場合)

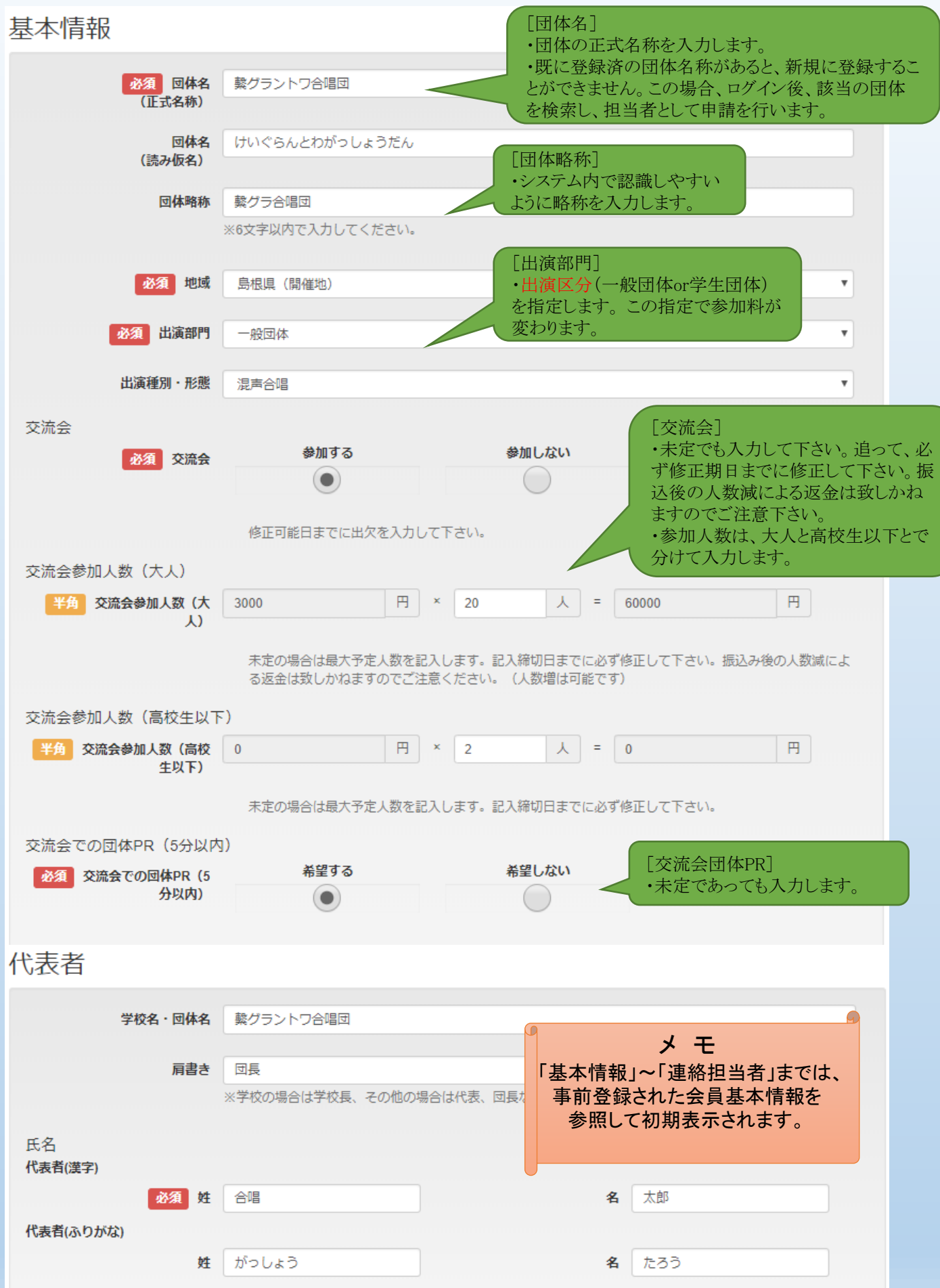

### ◆申込内容入力(連絡担当者)

## 連絡担当者

| 氏名<br>上記の代表者と同じ<br>連絡担当者(漢字)<br>必須姓<br>連絡担当者(ふりがな)            | <ul> <li>・チェックを入れると、<br/>氏名を複写します。</li> <li>・団体の正式名称を入力します。</li> <li>・既に登録済の団体名称があると、新規に登録することができません。この場合、ログイン後、<br/>該当の団体を検索し、担当者として申請を行います。</li> </ul> |
|---------------------------------------------------------------|----------------------------------------------------------------------------------------------------|
| 姓<br>住所<br>住所区分                                               | けい     [住所区分]       ・連絡先となる住所について、自宅     か学校・勤務先かを選択します。                                                                                                 |
| 必須 半角 郵便番号                                                    | デベ・動務元       ※入力頂く連絡先の分類を選んでください。       698     - 0022       ※郵便番号を入力頂くと住                                                                                |
| 必須都道府県                                                        | 所か目動で入力されます。       島根県       【住所】                                                                                                    |
| 必須 市町村名                                                       | <sup>益田市有明町</sup> ・         部道府県、市区町村名、丁目・番地は         分けて入力します。                                                                                          |
| 必須 丁目・番地                                                      | 5-15<br>5丁目3-2<br>「住所」<br>学校名やアパート・マンション名号室を<br>含め正確に入力します。                                                                                              |
| 学校名・建物名                                                       | 島根県芸術文化センター内<br>朝日新聞 東京本社内<br>[連絡先]                                                                                                    |
| 必須 半角 連絡先                                                     | 0856     - 31     - 1860     ・電話番号(携帯電話番号でも可)を人力します。                                                                                                    |
| <ul><li>半角 緊急時の連絡先 (携帯<br/>電話)</li><li>必須 半角 緊急時の連絡</li></ul> | 000       -       9999       -       1111       [携帯電話]         ・上記以外で、連絡のつく電話番号を入力します。                                                                   |
| 先(メールアドレス)<br>半角 FAX                                          | 0856       - 11       - 0000       [メールアドレス]         ・担当者が確認できるメールアドレスを入力します。                                                                            |
| 備考                                                            | ・原則、申込み時に記入頂いたメールア<br>ドレスを入力ください。                                                                                                    |

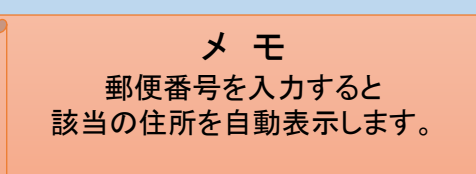

## ◆申込内容入力(課題曲·自由曲)

| 課題曲                             | 【課題』                                                                                   | 曲](【あゆむ】コンクールのみ表示)                                                         |  |  |
|---------------------------------|----------------------------------------------------------------------------------------|----------------------------------------------------------------------------|--|--|
| 課題曲                             | <ul> <li>・クリッ</li> <li>歌 作詩:中野重治 作曲:寺嶋陸也</li> <li>の課題</li> </ul>                       | クして課題曲を選択します。(今回<br>質曲1つしかありません)                                           |  |  |
| 自由曲<br>自由曲1<br>・演奏<br>・<br>組曲;  | 曲]<br>の曲を入力することができます。(「自由曲を追加す<br>順に入力します。<br>など同じ曲集から複数曲を入力する場合も分けて                   | ナる」(黄)ボタン)<br>入力します。                                                       |  |  |
|                                 | ▲ 他の自由曲をコピ                                                                             | ーする [曲集名]                                                                  |  |  |
| 曲集名                             | 混声合唱とピアノのための「見渡せば」                                                                     | ・組囲などは、組囲名を人力します。<br>・演奏形態や副題も含めて入力します。<br>・注題をはカッコ」」で任ること                 |  |  |
| 必須曲名                            | 見渡せば       (曲名]         ・1曲の曲名を入力します。         ・英文字表記の場合は原則半角/         字(頭文字のみ大文字)にします。 | ・引用を表す"から"は自動編集する<br>ので不要です。                                               |  |  |
| 曲訳                              |                                                                                        |                                                                            |  |  |
|                                 | ※曲名の訳がある場合は曲訳を入力ください。                                                                  | 「著作者(作詩・訳詩・作曲・編曲)]                                                         |  |  |
| 作詩者                             | 柴田 清照・稲垣 千頴                                                                            | ・原則として楽譜表記に準じます。自由曲各<br>曲の著作者が同じであっても、省略せず必                                |  |  |
|                                 | ※姓と名の間は空白を入力ください。                                                                      | ず同じ表記で入力します。<br>・姓と名の間は空白を入力します。                                           |  |  |
| 訳詩者                             |                                                                                        |                                                                            |  |  |
|                                 | ※姓と名の間は空白を入力ください。                                                                      | [著作者(作詩・訳詩・作曲・編曲)] 英字表記<br>・英字表記の場合、"Firstname Lastname"の                  |  |  |
| 作曲者                             | Jean-Jacqes Rousseau (J.ルソー)                                                           | 形式で入力します。(ハンガリー圏であっても<br>同様です。)                                            |  |  |
|                                 | ※姓と名の間は空白を入力ください。                                                                      | <ul> <li>・必要に応じて読みがな(カナ)を入力します。</li> <li>・ラテン、キリル文字も入力できます。(パソコ</li> </ul> |  |  |
| 編曲者                             | 寺嶋 陸也                                                                                  | ンの文字変換システムによる)                                                             |  |  |
|                                 | ※姓と名の間は空白を入力ください。                                                                      | [演奏時間]                                                                     |  |  |
| 必須 半角 演奏時間                      | 2 分 00 利                                                                               | ・1曲の演奏時間を秒単位で入力します。                                                        |  |  |
| 無伴奏                             | [無伴奏]<br>・無伴奏曲の場合<br>にチェックします。                                                         |                                                                            |  |  |
| この項目は入力の必要はありません。<br>省略して構いません。 |                                                                                        |                                                                            |  |  |
| 備考                              |                                                                                        |                                                                            |  |  |
|                                 | 曲名等に関して追記説明、未出版楽譜を使う等の特記事項が                                                            | 「あれば入力ください。                                                                |  |  |
|                                 | 自由曲欄の追加]<br>自由曲を追加する場合はこの                                                              |                                                                            |  |  |
| + 自由曲を追加する                      | ドタンをクリックします。                                                                           |                                                                            |  |  |

#### ◆申込内容入力(自由曲 2曲目以降)

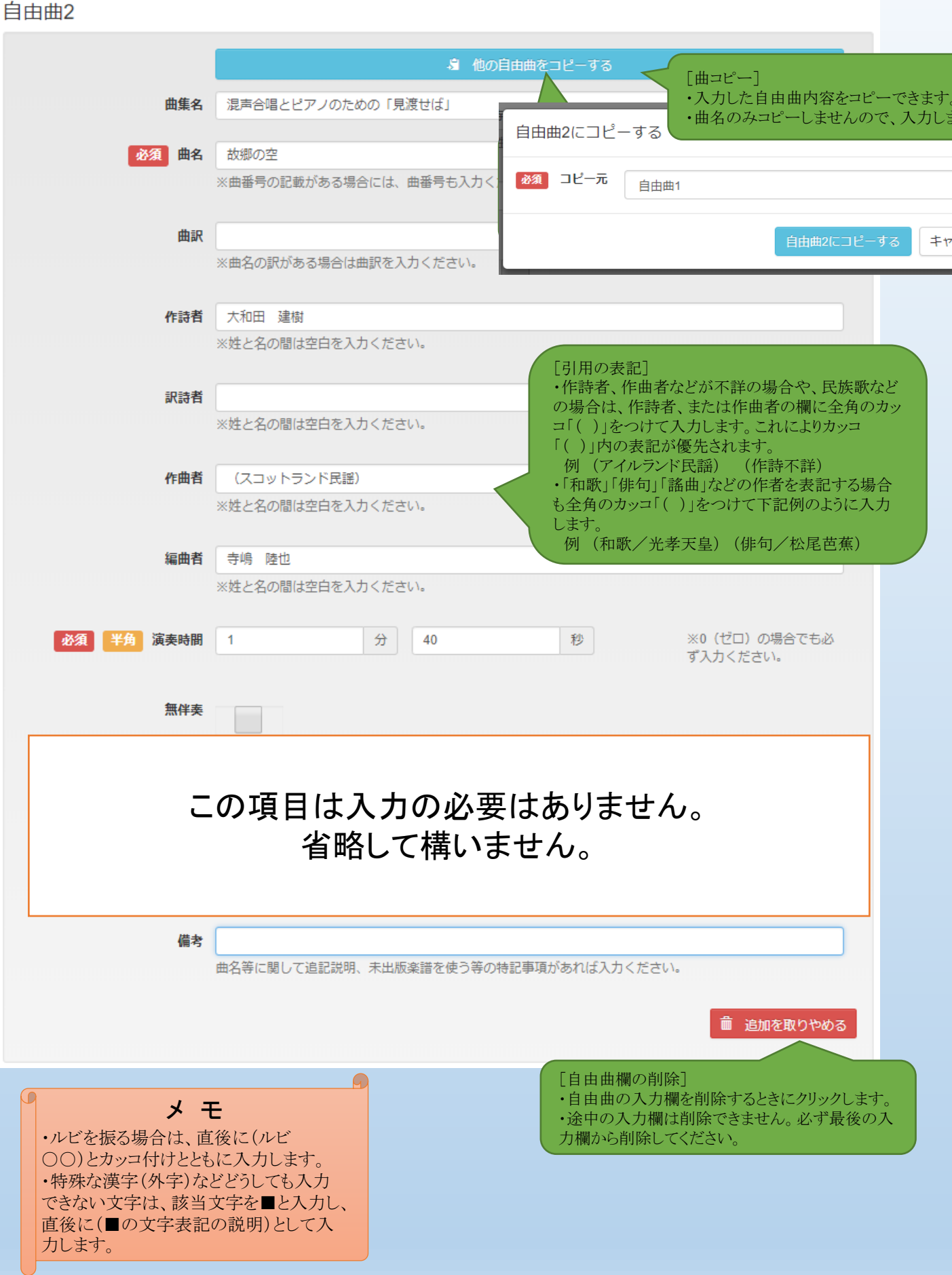

#### ◆申込内容入力(演奏時間~参加人数)

演奏時間

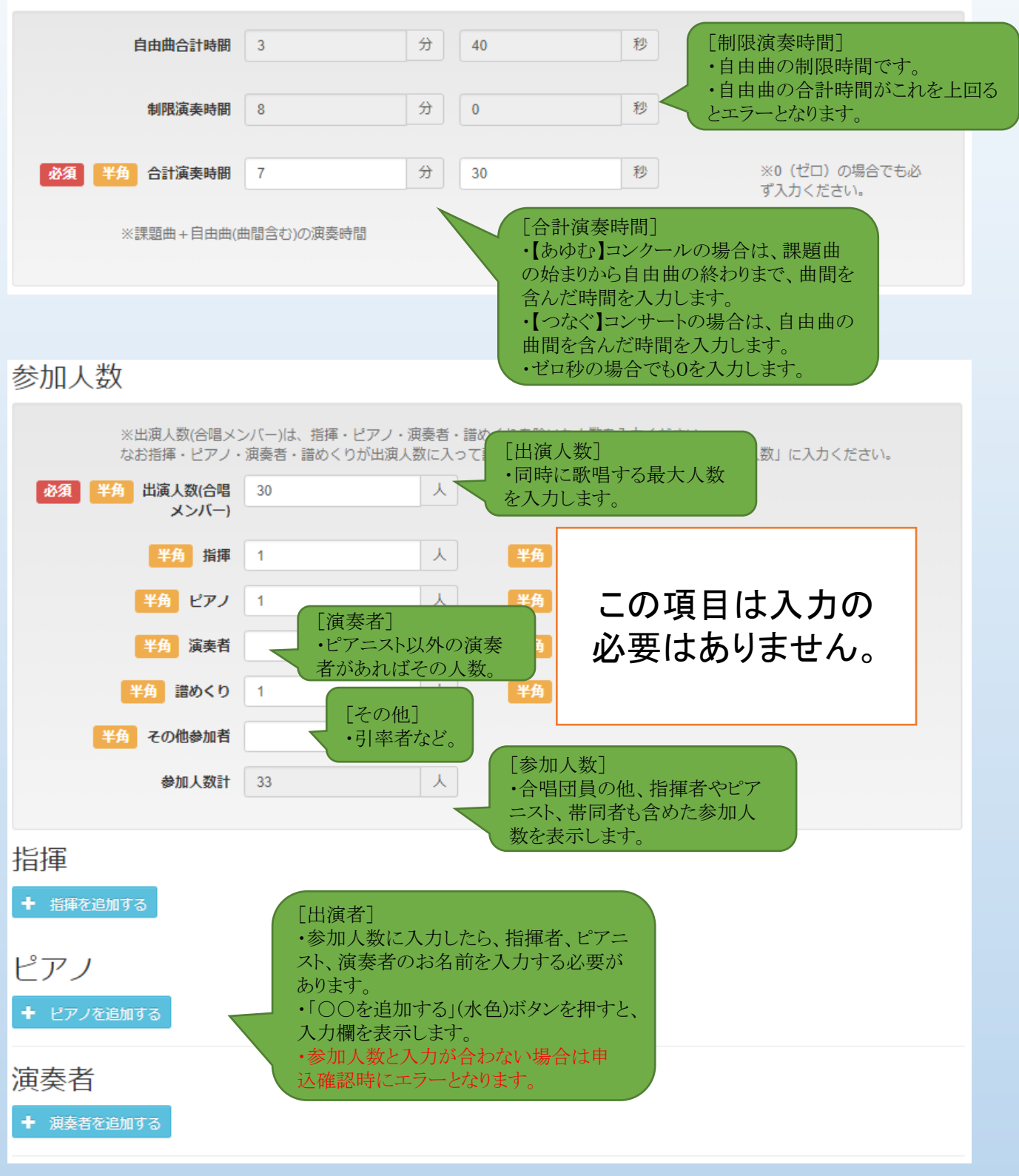

**メ モ** 指揮者やピアニスト氏名の入力は 忘れがちですので、注意しましょう。

| ◆申込内容入力(演奏者名)                                                             |                                             |
|---------------------------------------------------------------------------|---------------------------------------------|
| 指揮                                                                        |                                             |
| 指揮1                                                                       |                                             |
| 氏名<br>連絡担当者と同じ<br>このチェックボックスは氏名を                                          | 入れると、連<br>複写します。                            |
| 指揮(漢字)                                                                    |                                             |
| 必須 姓 繫                                                                    | 名花子                                         |
| 指揮(ふりがな)                                                                  |                                             |
| 姓けい                                                                       | 名はなこ                                        |
| <ul> <li>+ 指揮を追加する</li> <li>・指揮者を追加するときはクリックします。新たな入力欄が表示されます。</li> </ul> | ☆ 指揮1を削除する                                  |
|                                                                           |                                             |
| EP71                                                                      |                                             |
| 氏名<br>ピアノ(漢字)                                                             |                                             |
| 必須姓 研                                                                     | 名奏子                                         |
| ピアノ(ふりがな)<br>姓 けん                                                         | 名 かなこ                                       |
|                                                                           |                                             |
| + ピアノを追加する<br>演奏者                                                         | [ピアノを削除する]<br>・ピアニスト入力欄を削除<br>するときはクリックします。 |
| 演奏者1                                                                      | [その他演奏楽器]                                   |
| ・リストから衆益を選択します。                                                           | ・リスト以外の楽器名を入力します。                           |
| 演奏楽器 その他 ▼                                                                | その他演奏楽器 リコーダー                               |
| 氏名<br><b>演奏者(漢字)</b>                                                      |                                             |
| 必須 姓 笛                                                                    | 名 富貴雄                                       |
| 演奏者(ふりがな)<br>姓 ふえ                                                         | 名 ふきお                                       |
|                                                                           |                                             |
|                                                                           |                                             |

#### ◆申込内容入力(セッティング情報~入金情報)

セッティング情報

| ピアノ屋根(状態)   | 閉     最小開     半開     全開       ●     ●     ●        |
|-------------|----------------------------------------------------|
| ピアノ屋根(備考)   | 特記事項があれば入力ください。                                    |
| 指揮台         |                                                    |
| 指揮台         | [譜面台] ・演奏者がいる場合など必                                 |
|             | 必要であればチェックをいれてください。 要台数を記入します。                     |
| 譜面台<br>指揮者用 | 半角ピアノ以外演奏者用 台                                      |
| 椅子          |                                                    |
| 譜めくり用       | 半角 ピアノ以外演奏者用 脚                                     |
| 演奏特記事項      | 特記事項があれば入力ください。 「椅子」                               |
|             | ・演奏者がいる場合など必要台数<br>を記入します。                         |
|             | <ul> <li>・椅子の仕様などは特記事項に</li> <li>記入します。</li> </ul> |
| 入金情報        | [団体参加料]<br>・ 演奏区分によって自動計算しま                        |
| 団体参加料       | す。 ・個人参加料はありません。                                   |
| 一般団体        | 7000 円                                             |
|             |                                                    |
| 個人参加料       |                                                    |
| お支払い合計金額    | 7000 円                                             |
|             |                                                    |

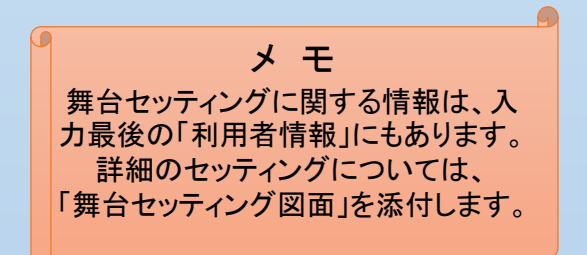

#### ◆申込内容入力(利用者情報 【あゆむ】コンクールの場合)

#### 利用者情報

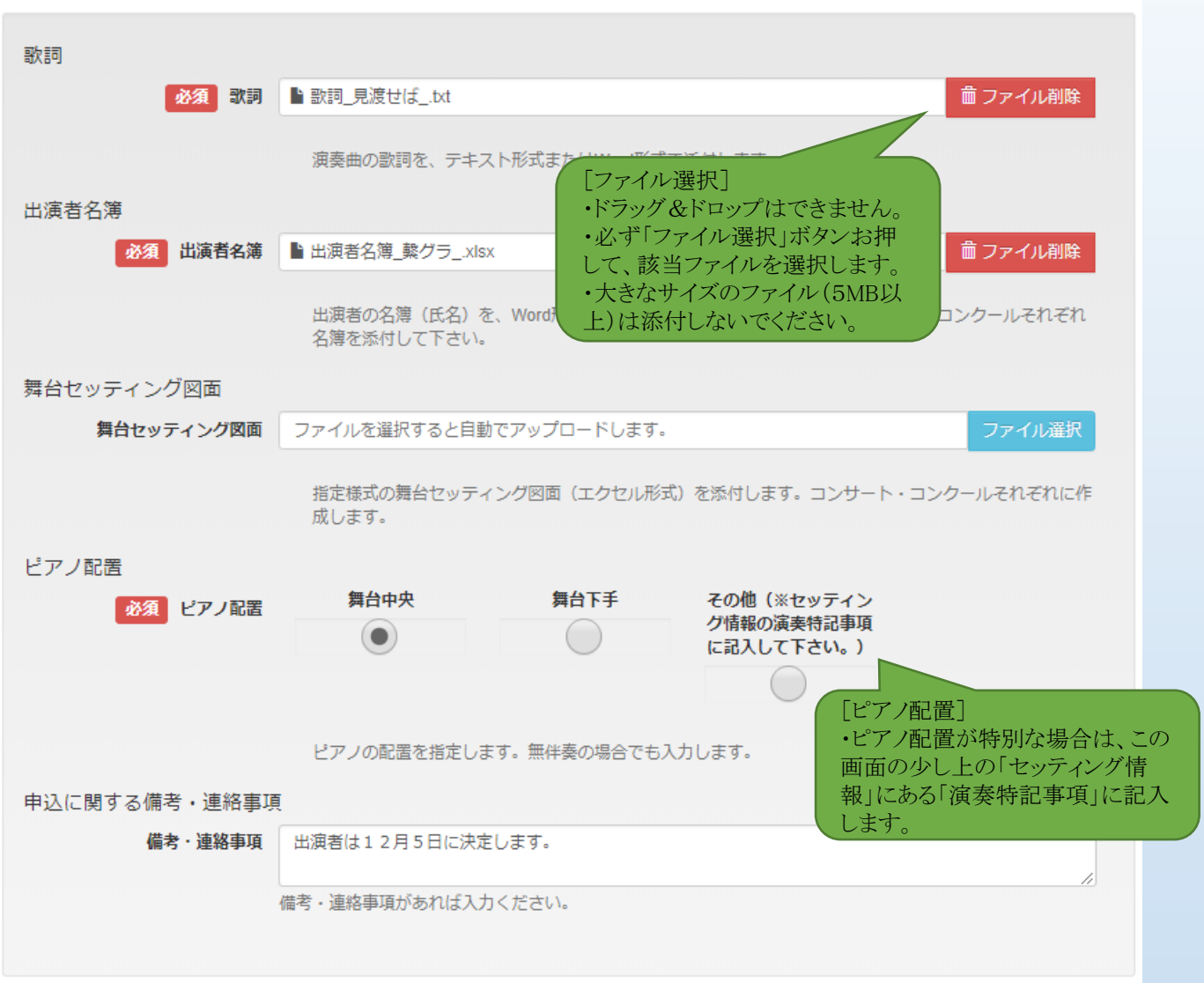

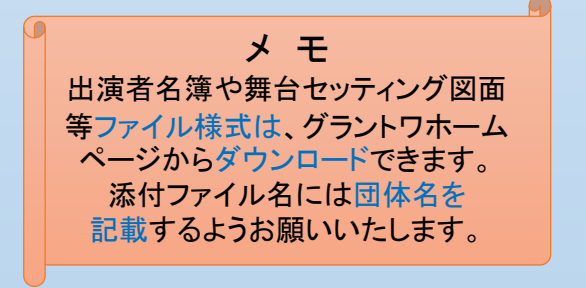

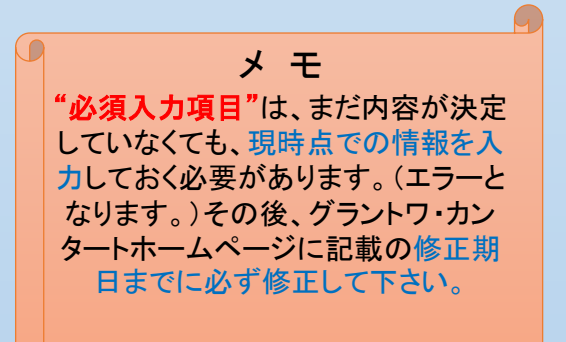

#### ◆申込内容入力(利用者情報 【つなぐ】コンサートの場合)

#### 利用者情報

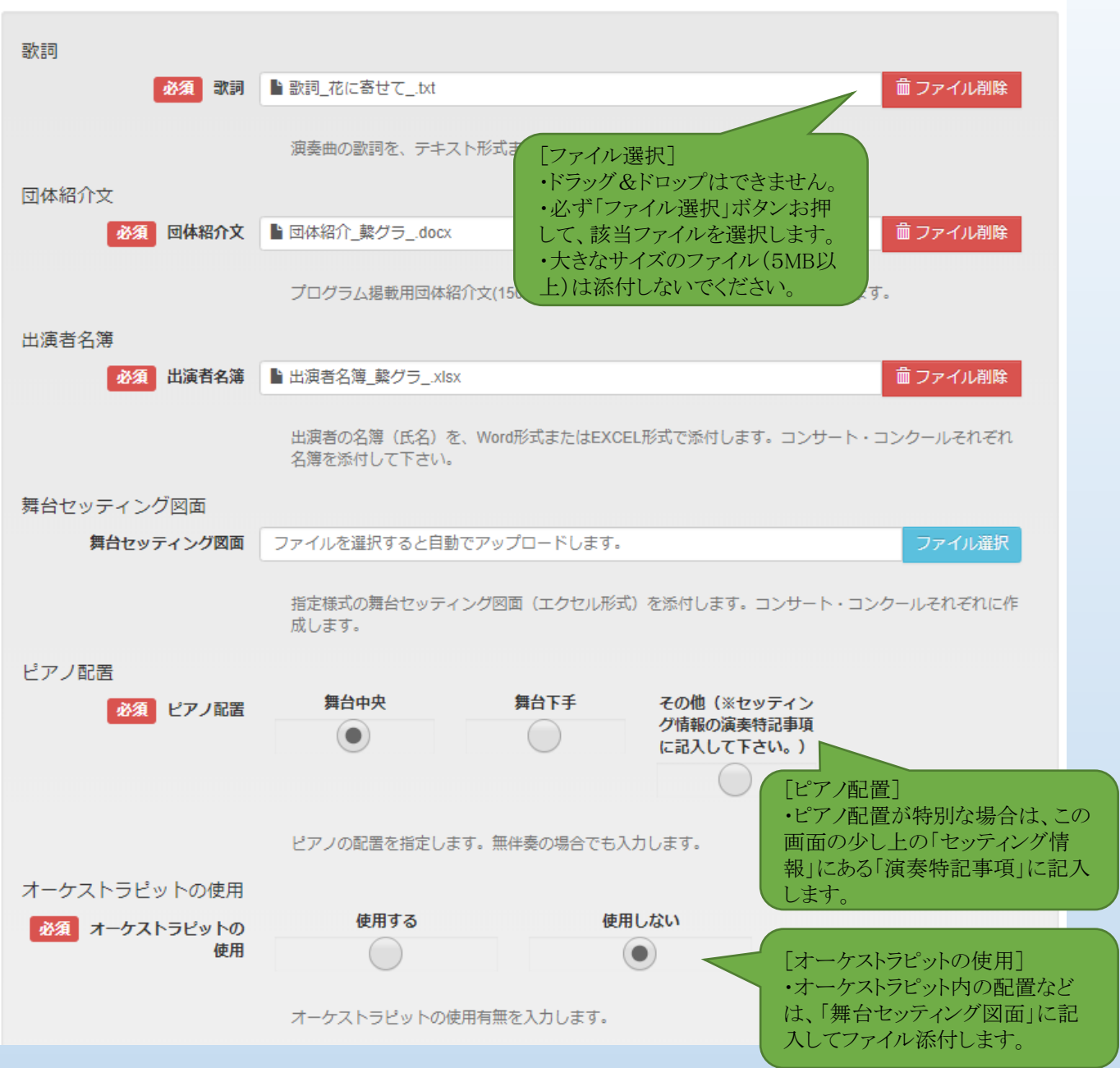

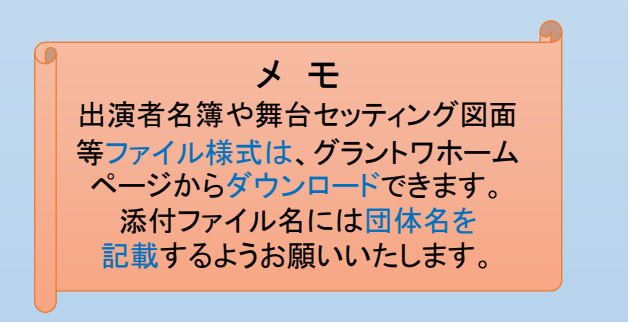

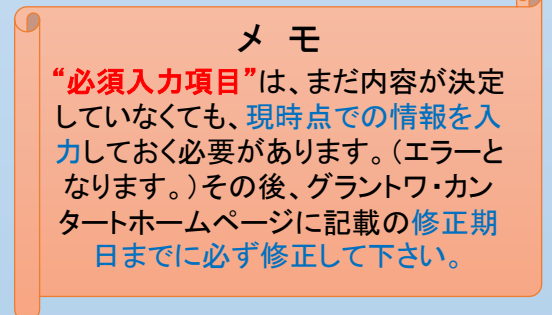

#### ◆申込内容入力(利用者情報 【つなぐ】コンサートの場合)

利用者情報(つづき)

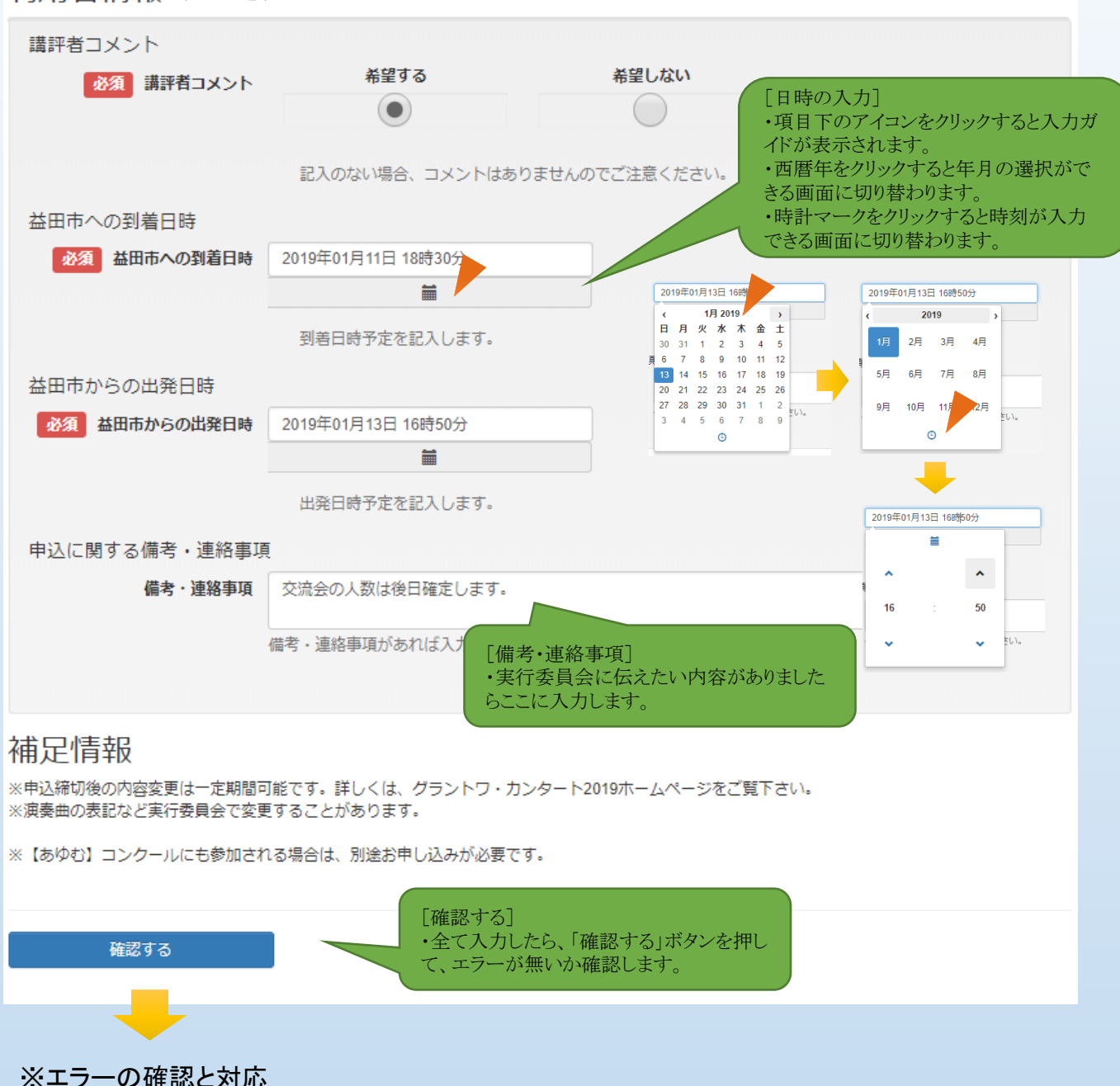

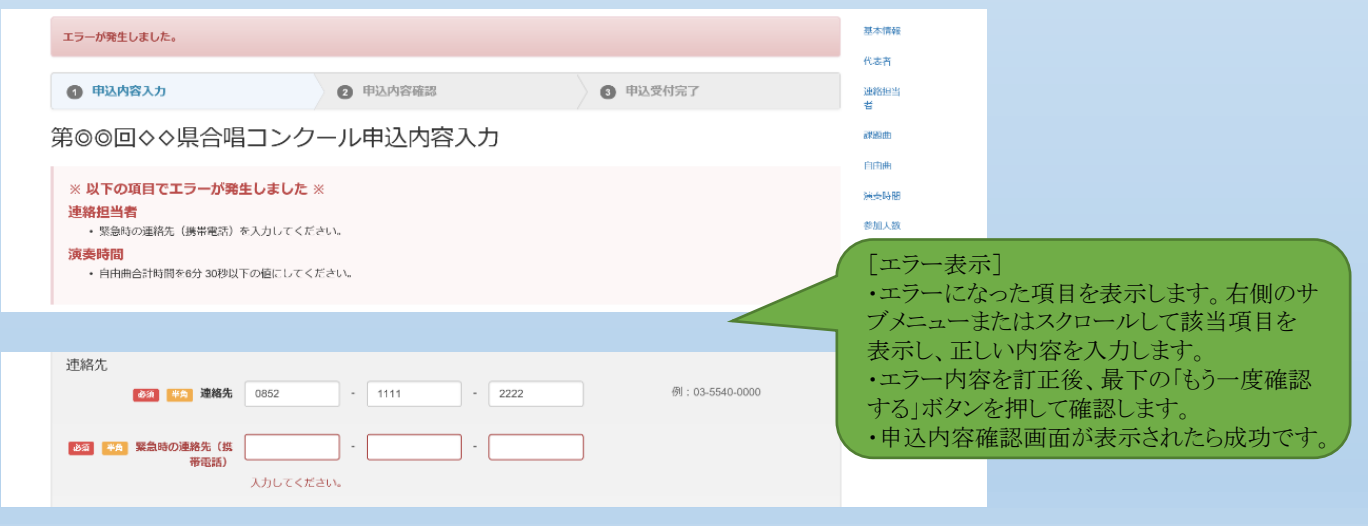

【サポート】

このサービスに関するご質問や不具合などは、グラントワを通して対応させていただきます。

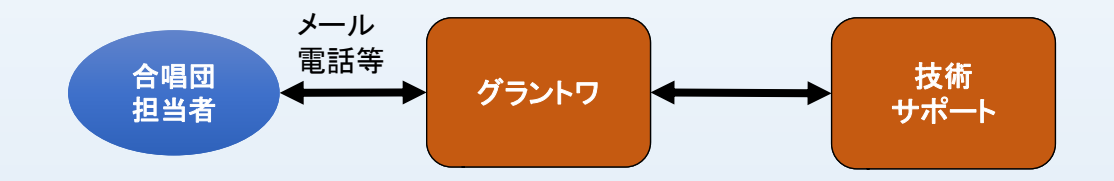

※ご質問の際には、下記の内容を整理し、グラントワにメールでお問い合わせ下さい。 メールアドレス: cantat@grandtoit.jp

#### ◆お問い合わせメールの書き方

・お問い合わせ頂く場合は、つぎの点を簡潔に記載ください。

表題:○○の設定方法について(質問)
内容:
○○合唱団 担当○○
会員申請画面の基本情報について
○○を追加したいのですが、
可能ですか。
その方法を教えてください。

※質問、不具合、要望などがわかるように

※担当者がわかるように ※質問箇所や画面名がわかるように

※質問内容は1件ごとに文にして

・不具合の場合は、下記の点も簡潔に記載ください。
 発生日時
 発生パソコンのブラウザ名、バージョン
 利用者のログインID、団体名
 現象(可能であれば画面のスクリーンショット、写メ等を添付)
 エラーの内容、試したこと、
 運用への影響 等